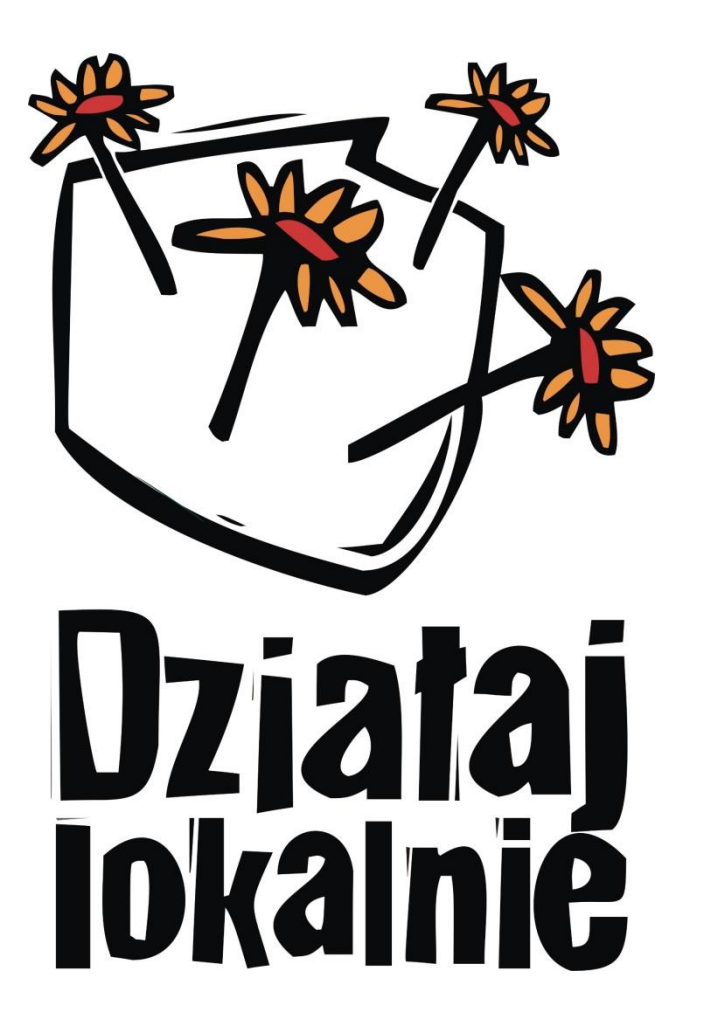

Konkurs "Działaj Lokalnie 2023"

### Generator społeczny

– szkolenie dla wnioskodawców

"Działaj Lokalnie" to program

Polsko-Amerykańskiej Fundacji Wolności

realizowany przez Akademię Rozwoju Filantropii w Polsce

i sieć Ośrodków Działaj Lokalnie

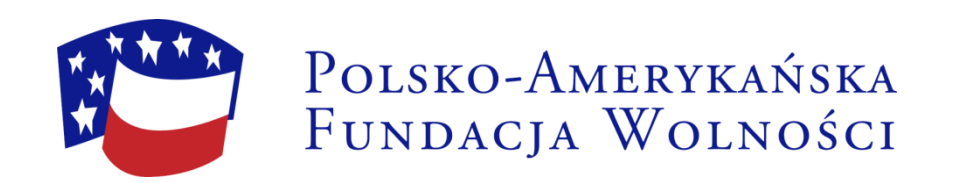

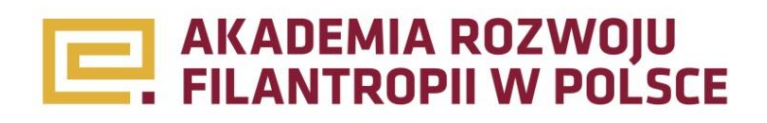

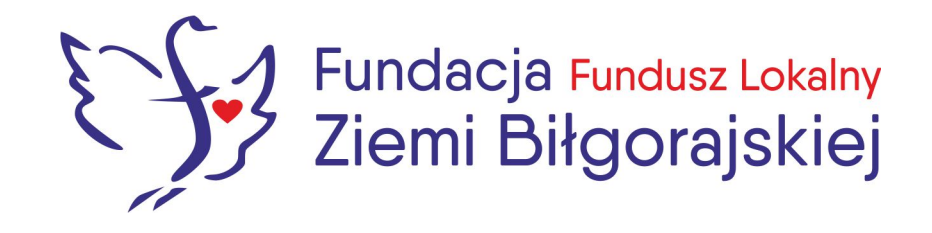

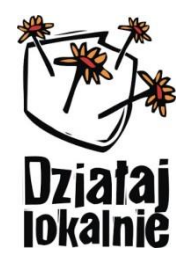

# Termin składania wniosków: 15.04.2023 r. – 15.05.2023 r.

 Wnioski w ramach konkursu Działaj Lokalnie należy składać online, poprzez NOWY Generator znajdujący się pod linkiem: <u>https://generatorspoleczny.pl/</u>

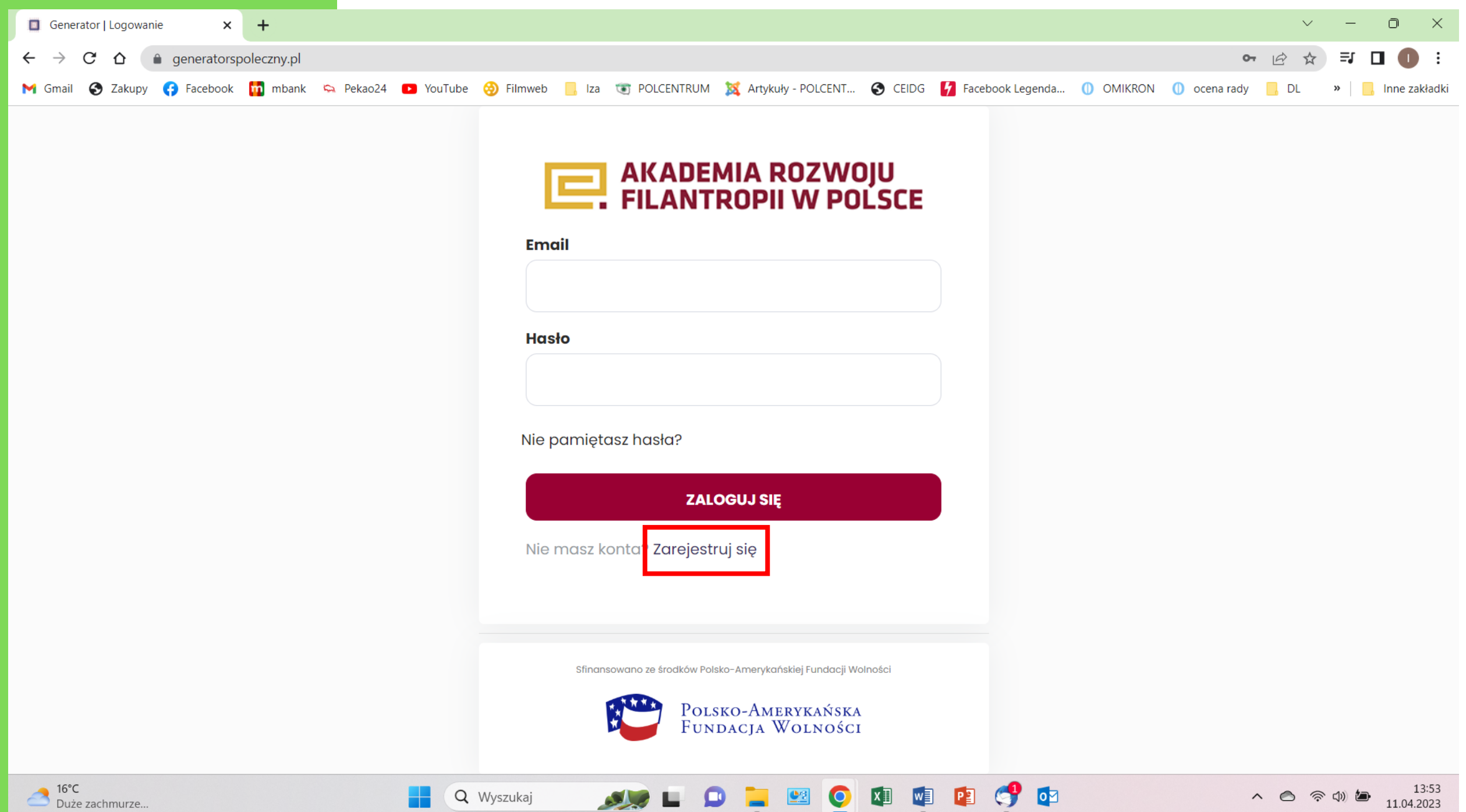

💽 🚺 🗐 📳

对 🏷

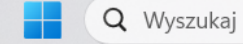

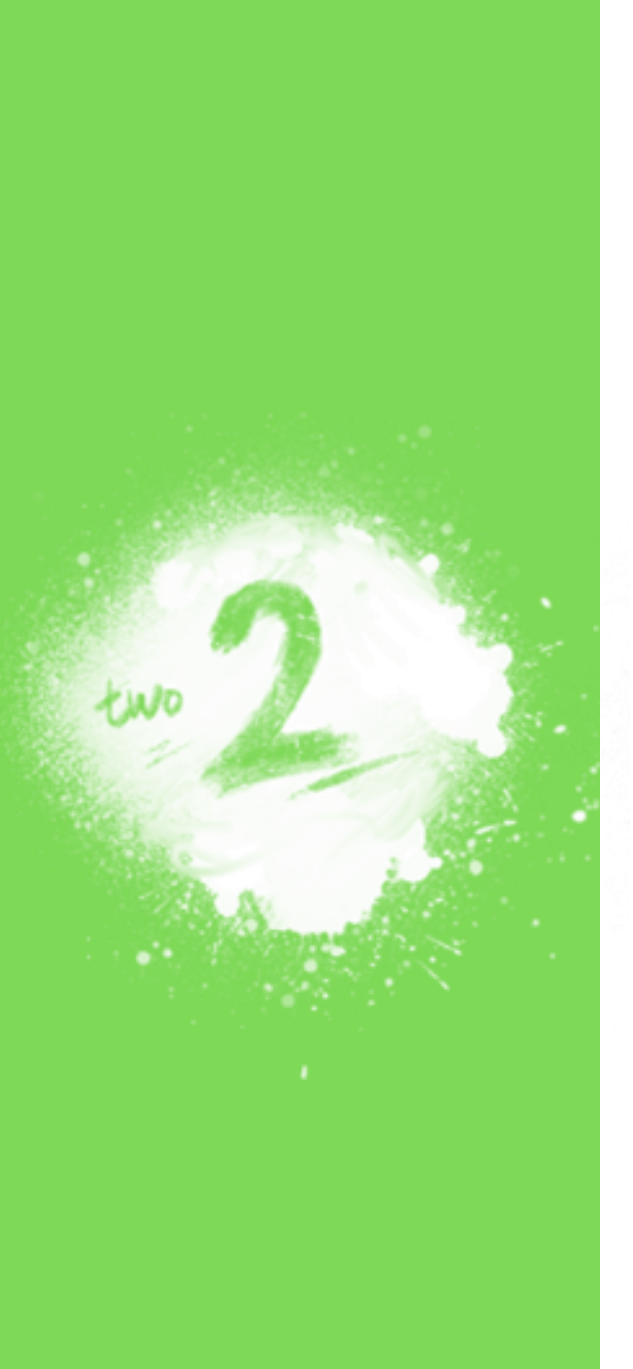

### !! UWAGA !!

Tegoroczny Generator jest NOWYM systemem składania wniosków.

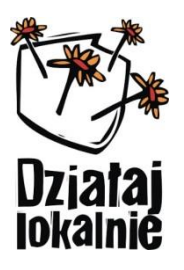

## W związku z powyższym konieczne jest założenie przez Wnioskodawcę nowego konta.

- W tym celu klikamy *"Zarejestruj się"* i przechodzimy do formularza rejestracji. Należy poprawnie wypełnić widoczne pola.
- Po wpisaniu danych i zaznaczeniu odpowiednich zgód, klikamy "Zarejestruj się".

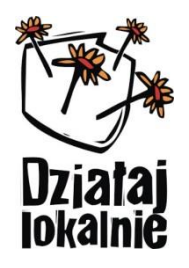

 System poinformuje o konieczności potwierdzenia rejestracji konta, zgodnie z instrukcją przesłaną na wskazany w formularzu rejestracyjnym adres e-mail.

F.MQ1

• Po potwierdzeniu konta, Wnioskodawca ma możliwość zalogowania się do generatora.

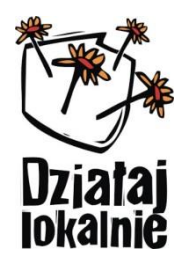

- Po zalogowaniu pojawia się okno "Dostępne Programy".
- Z widocznej listy należy wybrać *"Konkurs Działaj Lokalnie 2023"* poprzez kliknięcie *"+ utwórz wniosek"*.

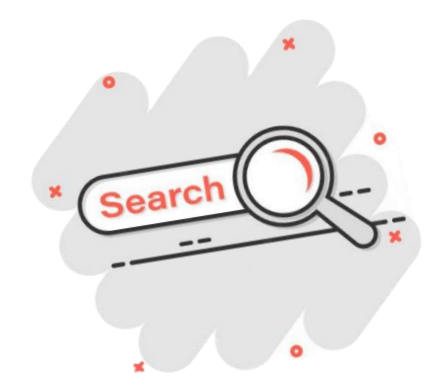

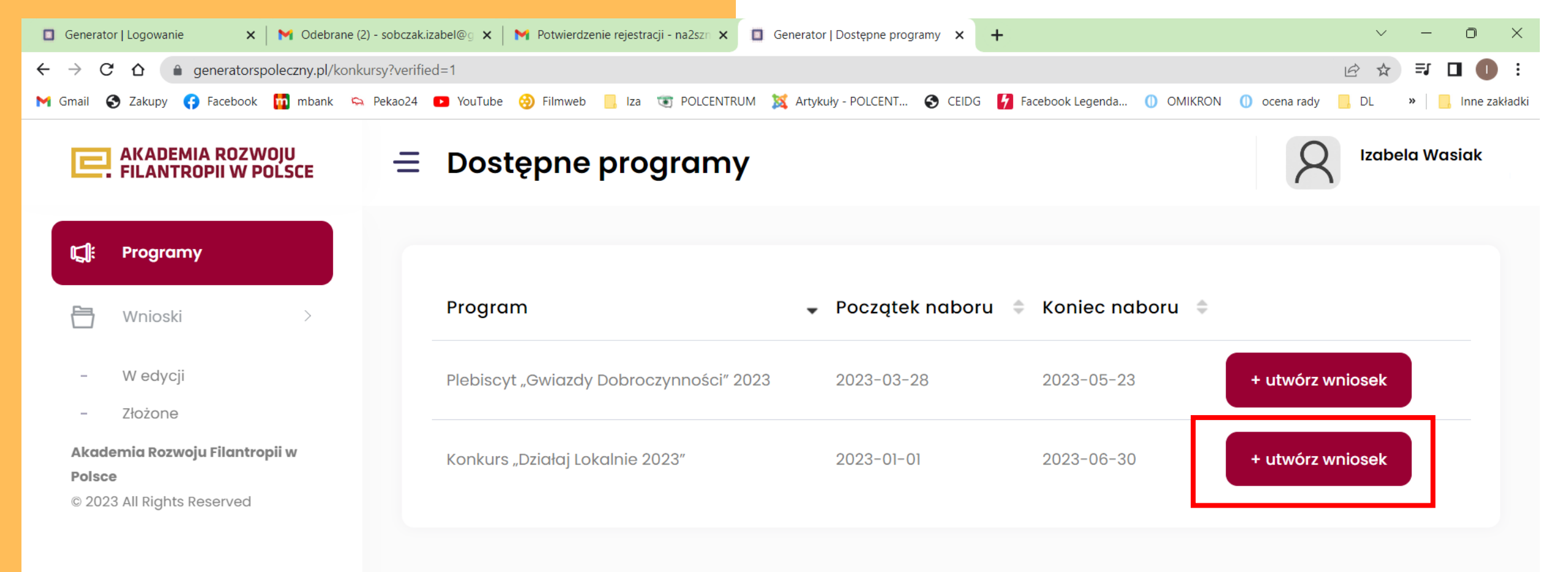

Copyright © Akademia Rozwoju Filantropii w Polsce 2023

🗩 📜 🕺 💽 💵 🗐

**Q** Wyszukaj

0

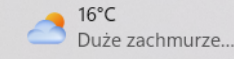

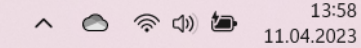

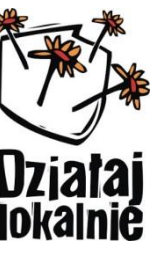

- Wnioskodawca zostanie przekierowany do formularza weryfikującego Ośodek Działaj Lokalnie (ODL). Aby umożliwić dalsze wypełnianie wniosku należy odpowiednio wybrać z listy rozwijalnej:
  - a. województwo: lubelskie
  - **b. gmina:** np. Biłgoraj
  - **c. wybierz gdzie chcesz złożyć wniosek** w tym miejscu pojawia się możliwośćwyboru ODL Fundacja FLZB.

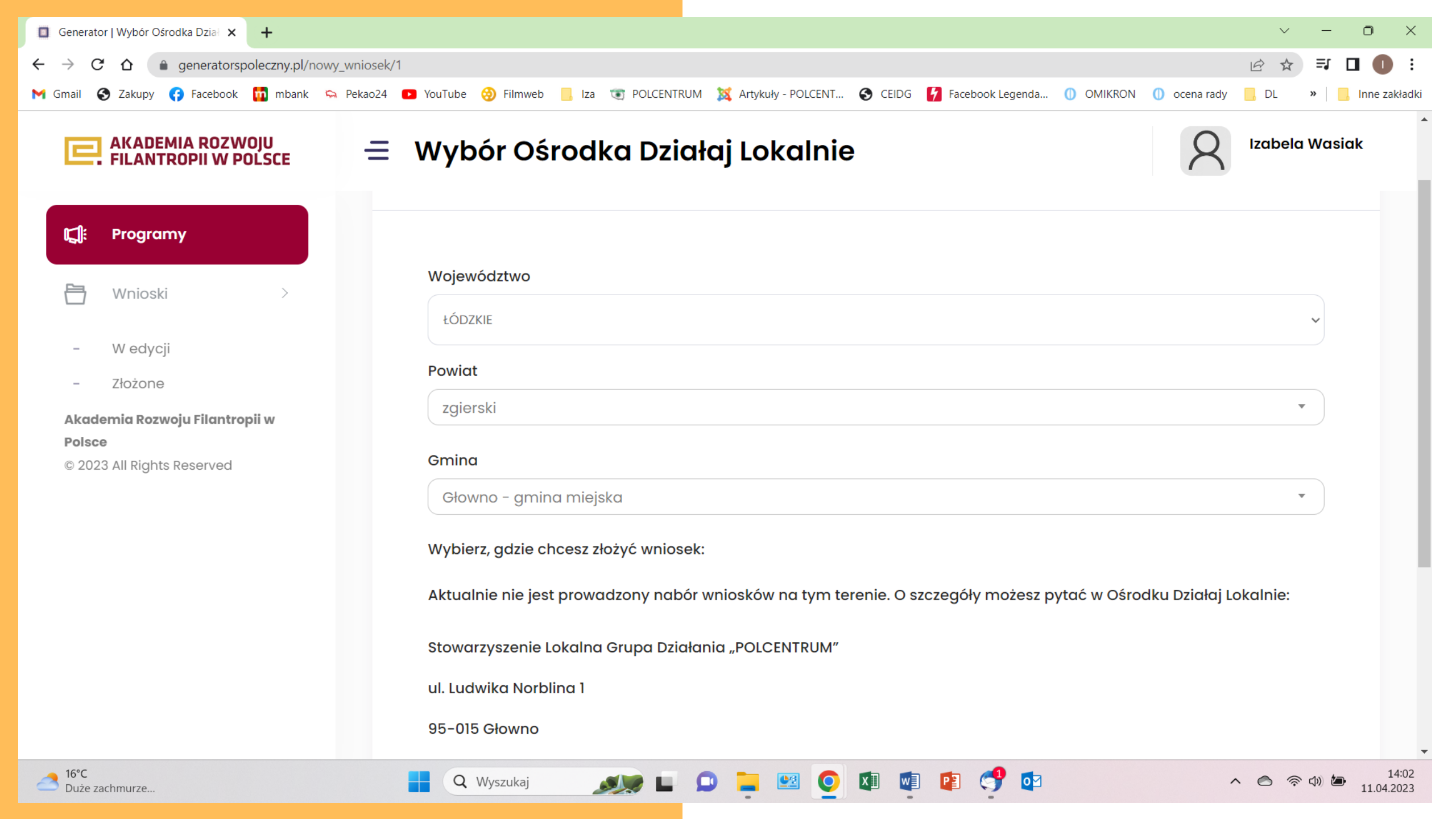

#### !! UWAGA !!

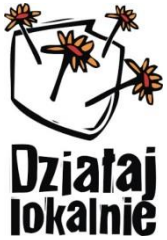

Nie jest możliwe wybranie ODL, a tym samym **lokalnie** rozpoczęcie etapu uzupełniania wniosku jeśli nabór wniosków nie został uruchomiony, tj. poza terminem wskazanym w ogłoszeniu i regulaminie lokalnego konkursu grantowego.

W takim przypadku na etapie wyboru ODL pojawi się komunikat:

"Aktualnie nie jest prowadzony nabór wniosków na tym terenie. O szczegóły możesz pytać w Ośrodku Działaj Lokalnie:

<u>··· // ·</u>

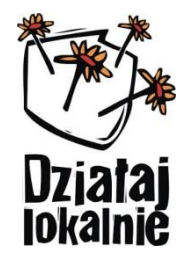

12

- Wnioskodawca rozpoczyna tworzenie wniosku od oświadczeń RODO.
- Dwie pierwsze zgody na udostępnienie danych są obowiązkowe – bez nich Wnioskodawca nie będzie miał możliwości dalszego edytowania wniosku. Ostatnie, trzecie jest zgodą dobrowolną.

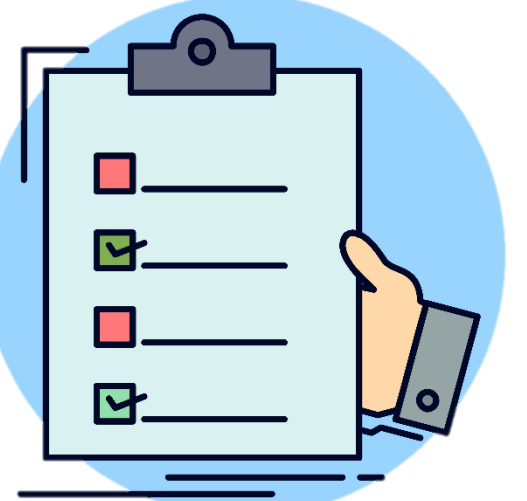

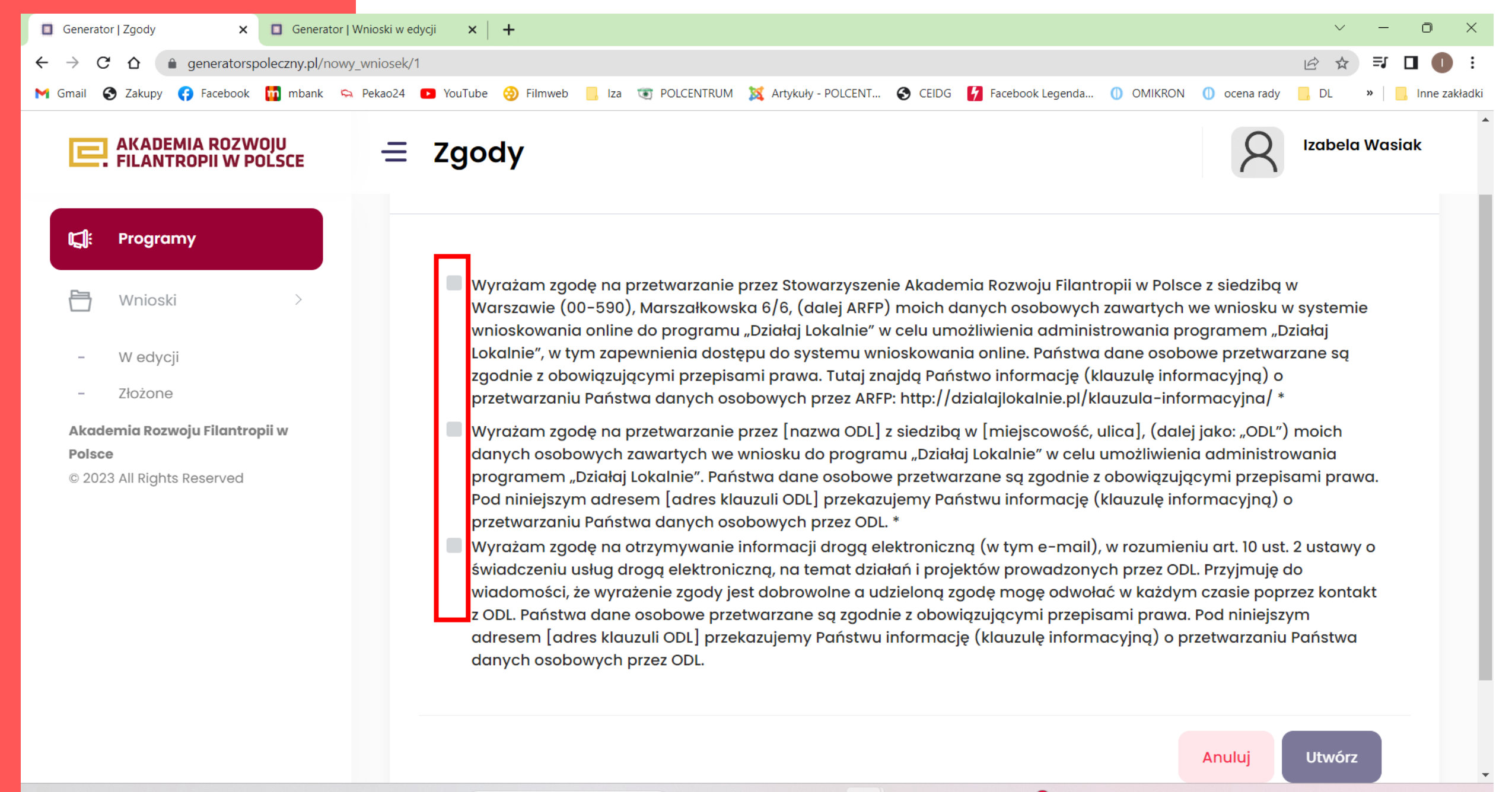

14:04

11.04.2023

()

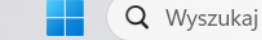

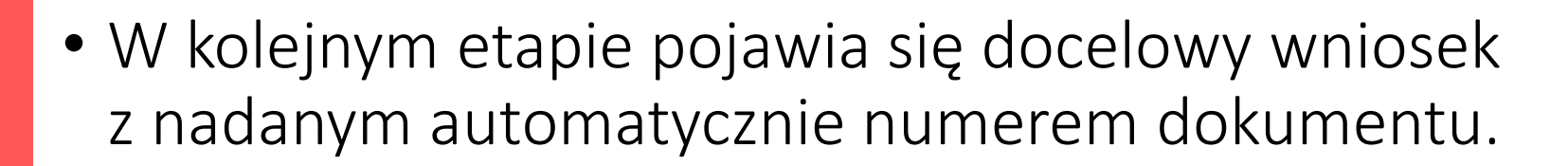

- Wniosek podzielony jest na VII zakładek:
  a. informacje podstawowe
  - b. realizator
  - c. opis projektu
  - d. plan działań
  - e. promocja
  - f. finanse
  - g. oświadczenia

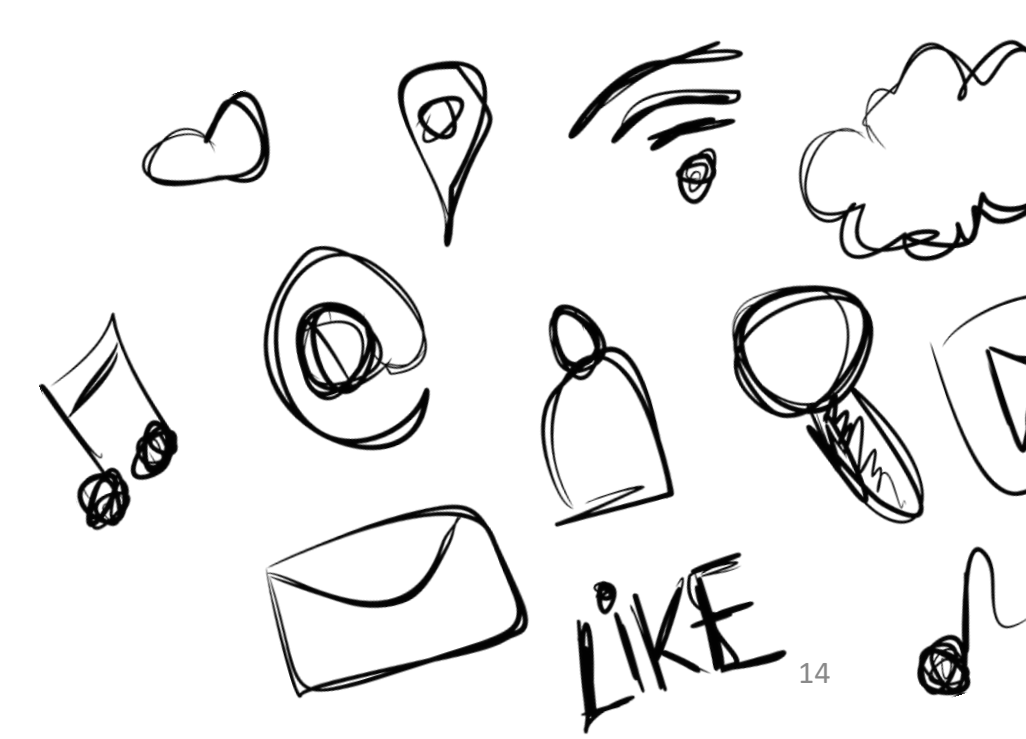

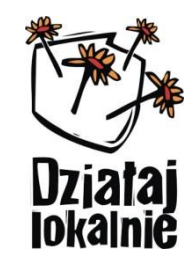

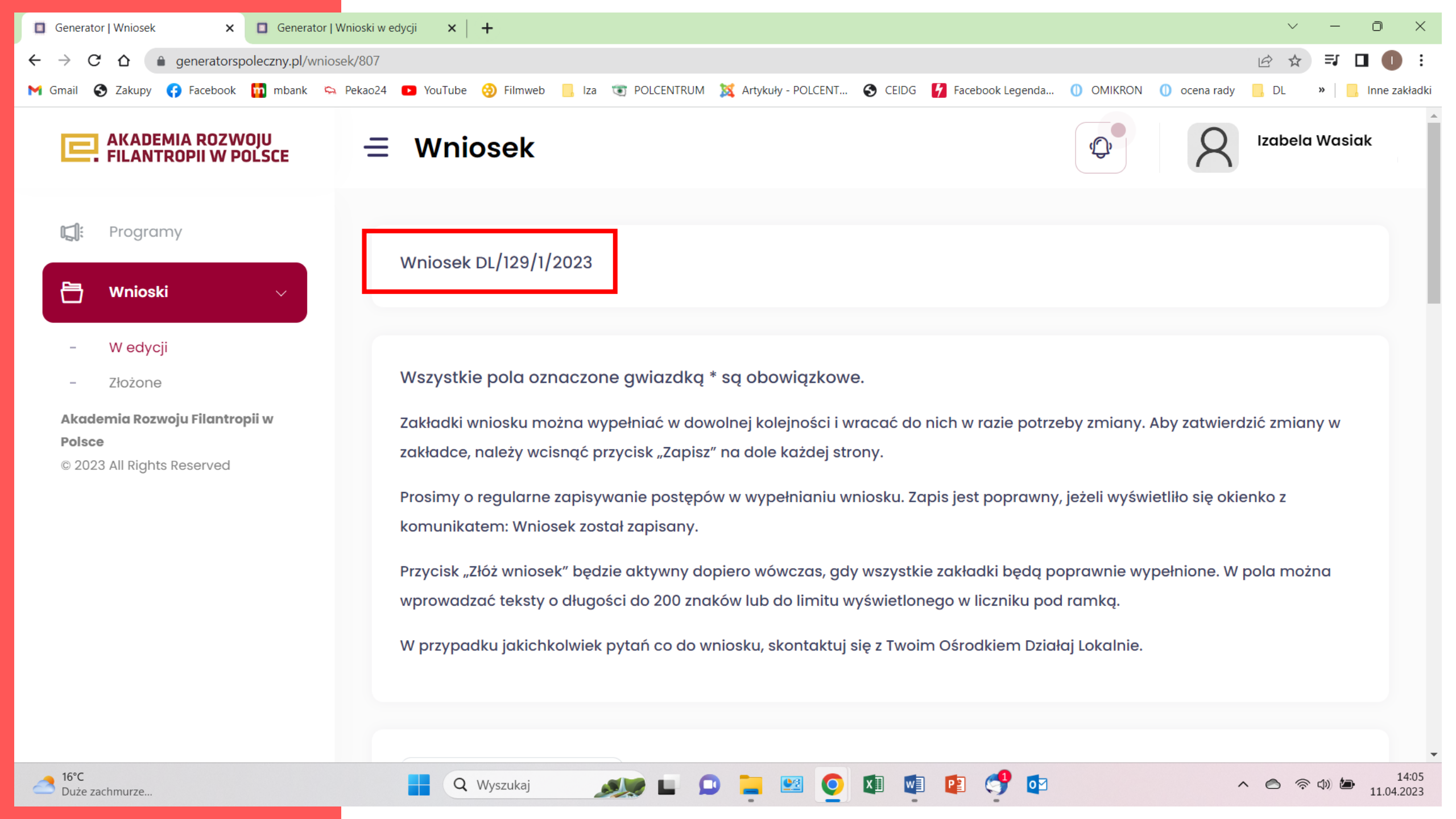

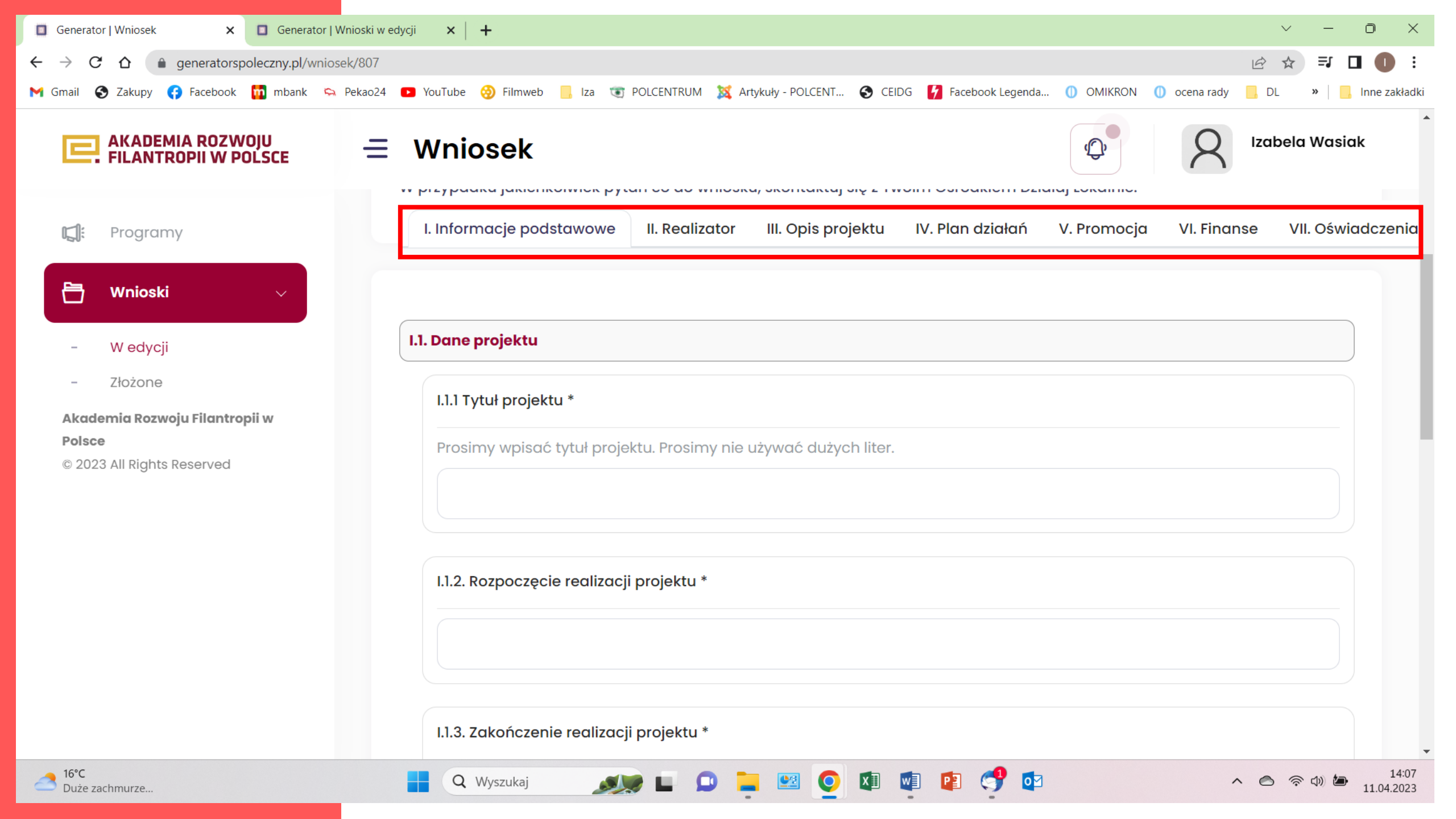

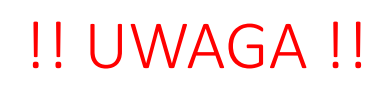

Punkt I.1.4 dotyczy wyboru ścieżki tematycznej.

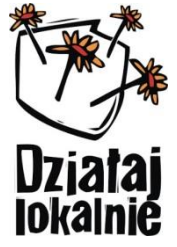

- Zgodnie z §4 pkt 7 Regulaminu lokalnego konkursu grantowego DL 2023, "w latach 2023-2024, w ramach Konkursów prowadzonych przez wszystkie ODL, prowadzone będą trzy ogólnopolskie ścieżki tematyczne:
  - a. Działaj lokalnie i solidarnie z Ukrainą,
  - b. Działaj ekologicznie,
  - c. Młodzież działa lokalnie.

Jeżeli planowany Projekt wpisuje się w założenia danej ścieżki, należy wpisać nazwę ścieżki w odpowiedzi na stosowne pytanie, poprzez wpisanie nazwy i wyszukanie z rozwijalnej listy. Jeżeli Projekt nie wpisuje się w żadną ze ścieżek, należy wpisać: nie dotyczy.

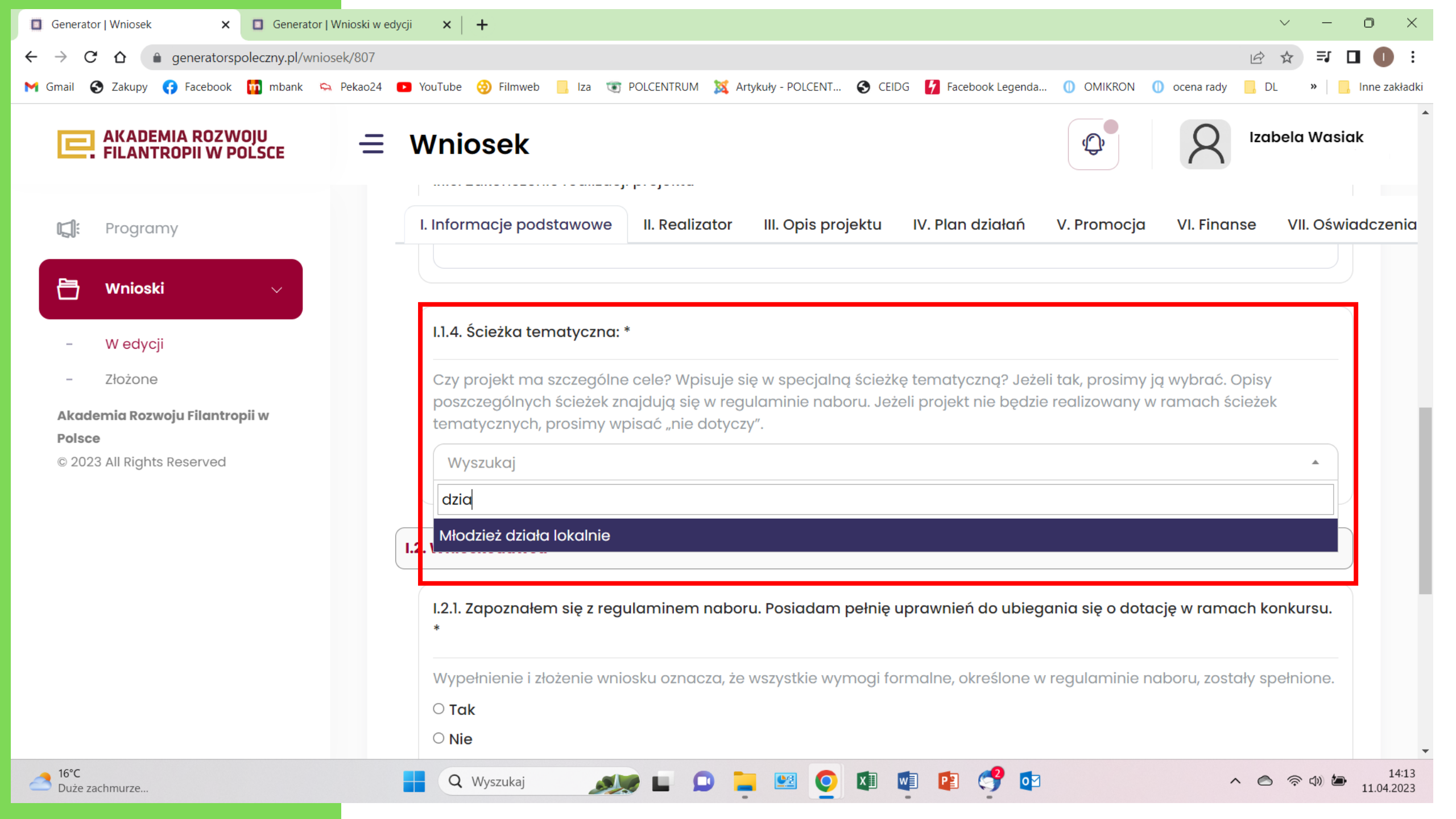

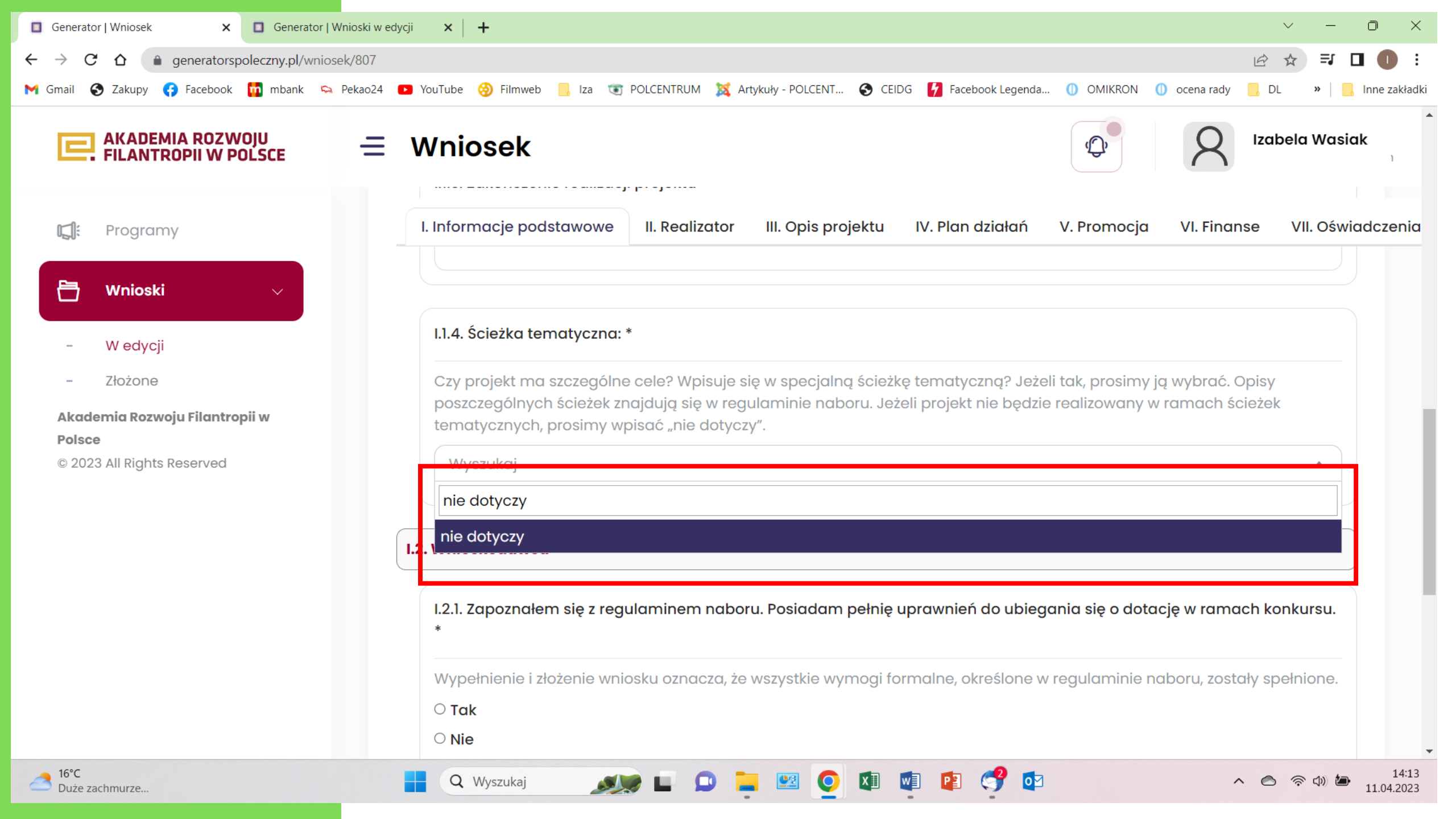

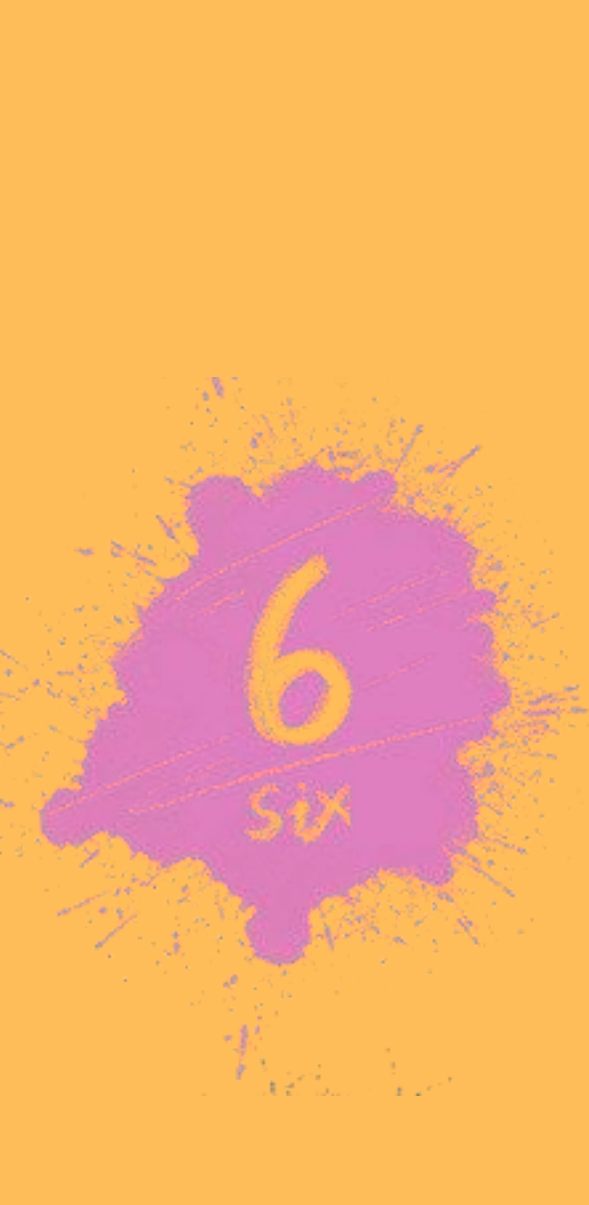

 Zaleca się zapisanie wniosku po wypełnieniu każdej zakładki.

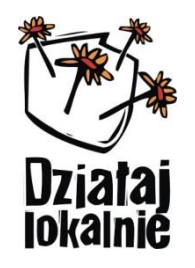

- Zapis dokumentu może chwilę potrwać. Poprawność zapisania dokumentu potwierdzona będzie oknem dialogowym u góry ekranu.
- Wcześniejsze zamknięcie Generatora skutkować może niezapisaniem się wypełnionych rubryk formularza, co za tym idzie, wnioskodawca będzie musiał rozpocząć wypełnianie wniosku od początku.
- Po zapisaniu wniosku, automatycznie przechodzi on do pierwszej zakładki.

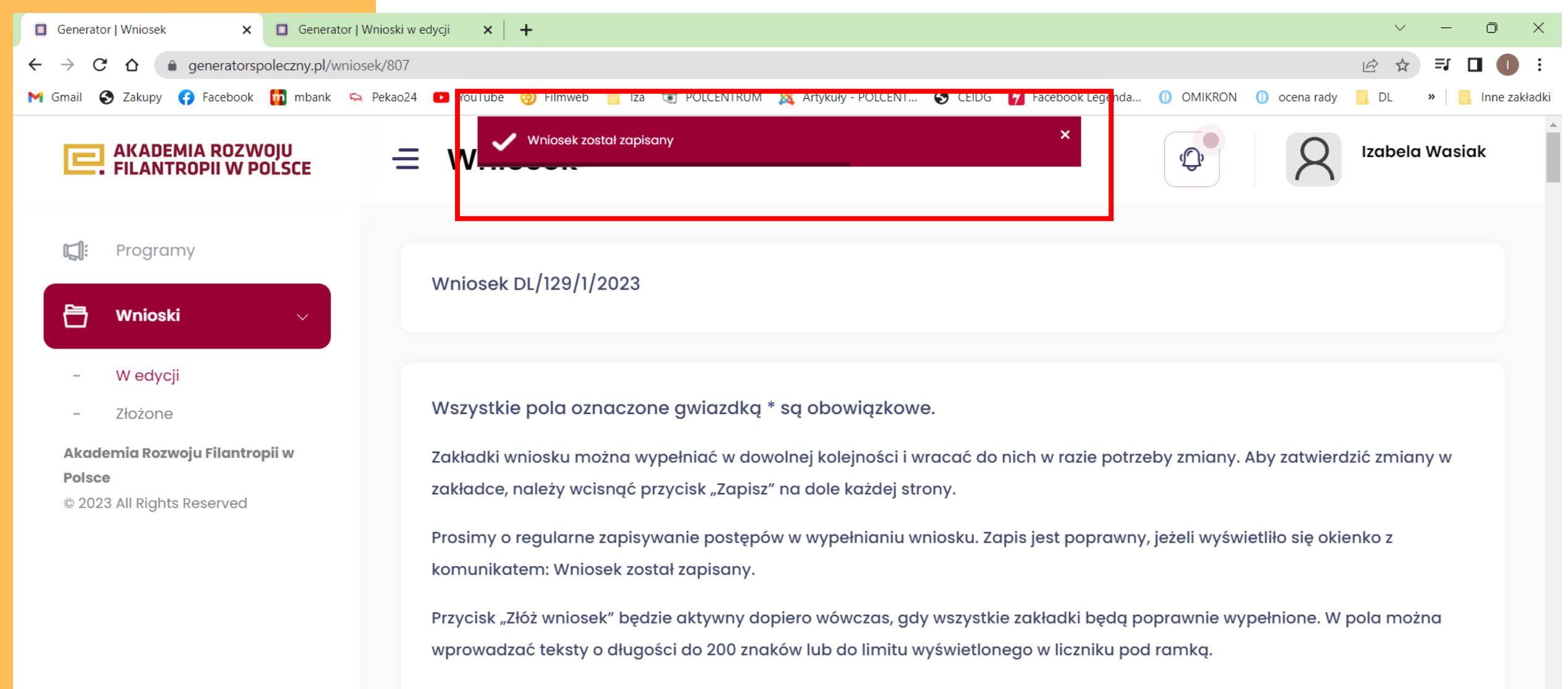

W przypadku jakichkolwiek pytań co do wniosku, skontaktuj się z Twoim Ośrodkiem Działaj Lokalnie.

01

14:22

11.04.2023

\$\lap\$

~ 🔿

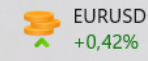

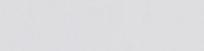

Q Wyszukaj

### Uwagi końcowe

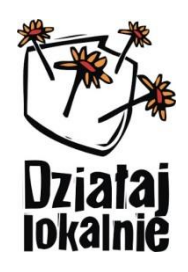

• Wniosek powinien być zgody ze stanem faktycznym i spójny.

Jeśli zgodnie z KRS dwie osoby są upoważnione do reprezentowania Wnioskodawcy, należy wpisać dane obu osób.

Jeśli Wnioskodawca wskazuje np. na 4 miesięczną realizację projektu, w zakładce "IV. Plan działań" należy wpisać spójne działania na 4 miesiące.

 Wypełniony wniosek należy przesłać do ODL poprzez kliknięcie "Zapisz i złóż wniosek" u dołu strony.

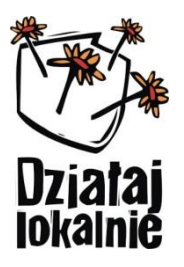

Wnioskodawca ma możliwość konsultowania wniosku:

- osobiśie w biurze: Fundacja Fundusz Lokalny Ziemi Biłgorajskiej ul. 3-go Maja 47/17, 23 - 400 Biłgoraj od poniedziałku do piątku w godzinach 8:00 - 15:00
- telefonicznie pod numerem: 606 925 977
- za pomocą e-mail pod adresem: flzb@lbl.pl

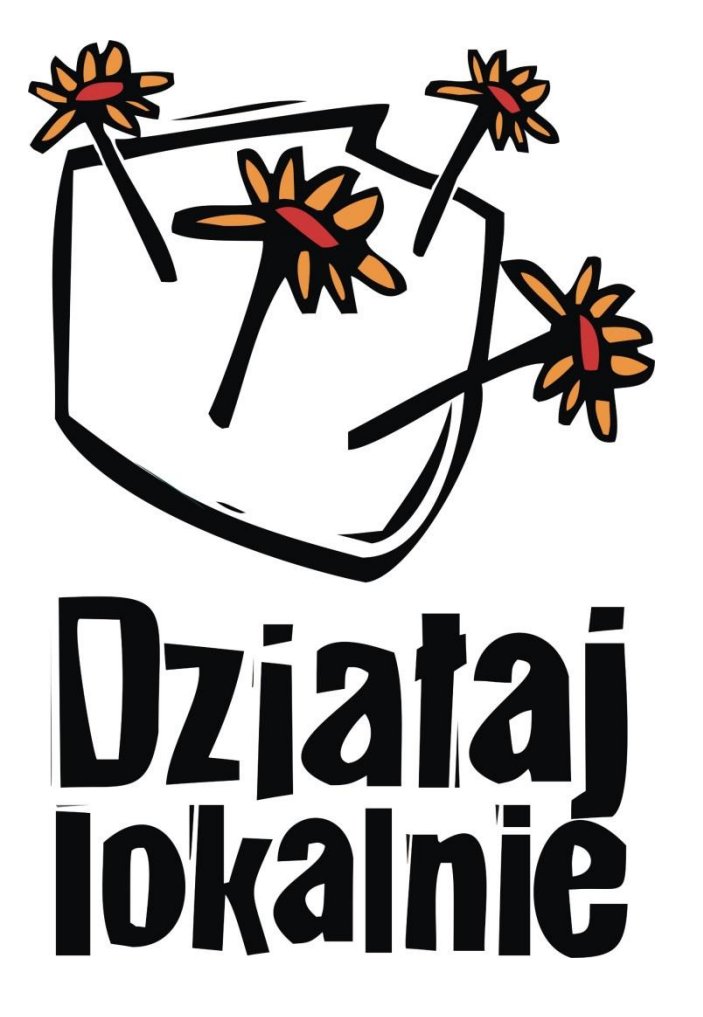

## Dziękuję za uwagę